## 安裝 Mightex CCD 之 USB 驅動程式及 LabView 程式

2009/09/23 莊卓穎

## 一、複製 Mightex CCD 資料夾:

1. 於 C 槽中建立一新資料夾, C:\Softwares。

 2. 複製 Data Server 上, Z:\Lab Softwares\Mightex Software 資料夾, 內有 Application 及 Driver 兩 個資料夾及一自行撰寫的 LabView 程式(目前最新版本為 Mightex CCD 082609.vi)。
3. 將 Mightex Software 資料夾放在 C:\Softwares 之內, 即為 C:\Softwares\Mightex Software。

## 二、安裝 USB 驅動程式:

1. 先確認 USB key 未連接主機。

2. 連接 Mightex CCD 的 USB 接頭與電腦,出現新增硬體精靈。點選不從網路尋找,執行從清 單或特定位置安裝,選擇路徑 C:\Softwares\Mightex Software\Driver 並開始安裝。完成安裝後, 桌面右下角會出現成功安裝新硬體之圖示。

三、測試 LabView 程式